# How to create a NOUS account

| NOUS Help New User Reset Password Contact Us                                                                                                    |                                                                                                    |
|----------------------------------------------------------------------------------------------------|----------------------------------------------------------------------------------------------------|
| Login ID:<br>Password:<br>Login<br>Cugin<br>Shibboleth authentication<br>For your single sign-on to NOUS, your institutional identification provider (IdP) must<br>allow the 'eduPersonTargetedId' attribute to be referred by the NOUS service provider (SP).<br>You should also agree to do so in the confirmation dialog.<br>Login via Shibboleth | Open the login page for NOUS from<br>here<br>( <u>https://nous.nins.jp/user/signin</u> ).<br>And then click on the <u>New User</u><br>button on the login page.                                          |
|                                                                                                    | Please note that it may take 2-3 days at<br>the longest until your account is<br>activated, because stuff at Okazaki<br>Administration Center must accept your<br>request. Please do not forget to leave |

extra time.

#### NOUS He

# New User Registration

This site will send you some related notifications via "no-reply@nous-dev.nins.jp." Please setup your mail system to accept this address or "@nous-dev.nins.jp" domain beforehand.

| lance | in a start | 10110 | 0.00 | 610 |
|-------|------------|-------|------|-----|
| lease | input      | roui  | più  | me  |

| 氏名 (Name in Japanese)                  |                          | (Full name if non Japanese) |
|----------------------------------------|--------------------------|-----------------------------|
| 姓 (Family Name in English)             |                          |                             |
| 名 (First Name in English)              |                          |                             |
| メールアドレス (Email address)                |                          |                             |
| メールアドレス2 (Email address2)              |                          |                             |
| 所属機關 (Institute)                       |                          |                             |
| 部局 (Department)                        |                          |                             |
| 職 (Job Title)                          |                          |                             |
| 電話番号 (Phone no.)                       |                          |                             |
| FAX番号 (FAX no.)                        |                          |                             |
| 生年 (Year Of Birth)                     | ○ 西暦年入力                  |                             |
|                                        | <ul> <li>答えない</li> </ul> |                             |
| 性別 (Gender)                            | 答えない                     |                             |
| 国籍(Country)                            | 未選択 v                    |                             |
| 学位取得年(Year Of Degree)                  |                          |                             |
| 科研費研究者番号 (MEXT/JSP5 KAKENHI Researcher |                          |                             |

# Make sure the webpage has been switched to registration page.

| NOUS | Help                         |                        |                         |
|------|------------------------------|------------------------|-------------------------|
|      | Please input your profile    |                        |                         |
|      | 氏名 (Name in Japanese)        | Okazaki Taro Enter you | Ir full name in the "氏名 |
|      | 姓 (Family Name in English)   | (Name in               | Japanese)" field.       |
|      | 名 (First Name in English)    |                        |                         |
|      | メールアドレス (Email<br>address)   |                        |                         |
|      | メールアドレス2 (Email<br>address2) |                        |                         |
|      | 所属機関 (Institute)             |                        |                         |
|      | 部局 (Department)              |                        |                         |
|      | 職 (Job Title)                |                        |                         |

| NOUS Help |                                                   |                                                                                         |                                              |        |        |                                     |
|-----------|---------------------------------------------------|-----------------------------------------------------------------------------------------|----------------------------------------------|--------|--------|-------------------------------------|
|           | New User Registration                             |                                                                                         |                                              |        |        |                                     |
|           | This site will send you some related notification | ns via "no-reply@nous-dev.nins.jp." Please setup your mail system to accept this addres | ss or "@nous-dev.nins.jp" domain beforehand. | L.     |        |                                     |
|           | Please input your profile                         |                                                                                         |                                              |        |        |                                     |
|           | 氏名 (Name in Japanese)                             | Okazaki Taro                                                                            | (Full name if non Japanese)                  |        |        | Enter your family name(姓) and first |
|           | 姓 (Family Name in English)                        | Okazaki                                                                                 |                                              |        |        | name(名) in each field               |
|           | 名 (First Name in English)                         | Taro                                                                                    |                                              | $\leq$ |        |                                     |
|           | メールアドレス (Email address)                           |                                                                                         |                                              |        | $\sim$ | 1                                   |
|           | メールアドレス2 (Email address2)                         |                                                                                         |                                              |        |        |                                     |
|           | 所属機關 (Institute)                                  |                                                                                         |                                              |        |        |                                     |
|           | 部局 (Department)                                   |                                                                                         |                                              |        |        |                                     |
|           | 職 (Job Title)                                     |                                                                                         |                                              |        |        |                                     |
|           | 電話番号 (Phone no.)                                  |                                                                                         |                                              |        |        |                                     |
|           | FAX番号 (FAX no.)                                   |                                                                                         |                                              |        |        |                                     |
|           | 生年 (Year Of Birth)                                | ○ 西眉年入力                                                                                 |                                              |        |        |                                     |
|           |                                                   | <ul> <li>答えない</li> </ul>                                                                |                                              |        |        |                                     |
|           | 性別 (Gender)                                       | 答えない                                                                                    | •                                            |        |        |                                     |
|           | 国籍 (Country)                                      | 未選択 <b>v</b>                                                                            | ·                                            |        |        |                                     |
|           | 学位取得年(Year Of Degree)                             |                                                                                         |                                              |        |        |                                     |
|           | 科研嘗研究省番号 (MEXT/JSPS KAKENHI Researcher            |                                                                                         |                                              |        |        |                                     |

| NOUS Help |                                                   |                                                                                          |                                           |    |                                   |
|-----------|---------------------------------------------------|------------------------------------------------------------------------------------------|-------------------------------------------|----|-----------------------------------|
|           | New User Registration                             |                                                                                          |                                           | Ι. |                                   |
|           | This site will send you some related notification | ns via "no-reply@nous-dev.nins.jp." Please setup your mail system to accept this address | or "@nous-dev.nins.jp" domain beforehand. |    |                                   |
|           | Please input your profile                         |                                                                                          |                                           |    | Enter your email address. If      |
|           | 氏名 (Name in Japanese)                             | Okazaki Taro                                                                             | (Full name if non Japanese)               |    | necessary, you could add an other |
|           | 姓 (Family Name in English)                        | Okazaki                                                                                  |                                           |    |                                   |
|           | 名 (First Name in English)                         | Таго                                                                                     |                                           |    | email address in the アメールアトレス 2   |
|           | メールアドレス (Email address)                           | okazaki@orion.ac.jp                                                                      |                                           |    | (Email address?)" field           |
|           | メールアドレス2 (Email address2)                         | okazaki@gmail.com                                                                        |                                           |    |                                   |
|           | 所屬機關 (Institute)                                  |                                                                                          |                                           |    |                                   |
|           | 部局 (Department)                                   |                                                                                          |                                           |    |                                   |
|           | 職 (Job Title)                                     |                                                                                          |                                           |    |                                   |
|           | 電話番号 (Phone no.)                                  |                                                                                          |                                           |    |                                   |
|           | FAX番号 (FAX no.)                                   |                                                                                          |                                           |    |                                   |
|           | 生年 (Year Of Birth)                                | ○ 西願年入力                                                                                  |                                           |    |                                   |
|           |                                                   | <ul> <li></li></ul>                                                                      |                                           |    |                                   |
|           | 性別 (Gender)                                       | 答えない 🗸                                                                                   |                                           |    |                                   |
|           | 国籍 (Country)                                      | 未選択 ×                                                                                    |                                           |    |                                   |
|           | 学位取得年(Year Of Degree)                             |                                                                                          |                                           |    |                                   |
|           | 科研費研究者番号 (MEXT/JSPS KAKENHI Researcher            |                                                                                          |                                           |    |                                   |

| New User Registration                             |                                                                                             |                                           | l r |                                      |
|---------------------------------------------------|---------------------------------------------------------------------------------------------|-------------------------------------------|-----|--------------------------------------|
| This site will send you some related notification | ons via "no-reply@nous-dev.nins.jp." Please setup your mail system to accept this address o | pr "@nous-dev.nins.jp" domain beforehand. |     |                                      |
| Please input your profile                         |                                                                                             |                                           |     | Entor the name of your institute     |
| 氏名 (Name in Japanese)                             | Okazaki Taro                                                                                | (Full name if non Japanese)               |     | Enter the name of your institute.    |
| 姓 (Family Name in English)                        | Okazaki                                                                                     |                                           |     |                                      |
| 名 (First Name in English)                         | Taro                                                                                        |                                           |     |                                      |
| メールアドレス (Email address)                           | okazaki@orion.ac.jp                                                                         |                                           |     |                                      |
| メールアドレス2 (Email address2)                         | okazaki@gmail.com                                                                           |                                           |     |                                      |
| 所屬機關 (Institute)                                  |                                                                                             |                                           |     |                                      |
| 部局 (Department)                                   |                                                                                             |                                           |     |                                      |
| 職 (Job Title)                                     |                                                                                             |                                           |     |                                      |
| 電話番号 (Phone no.)                                  |                                                                                             |                                           |     |                                      |
| FAX番号 (FAX no.)                                   |                                                                                             |                                           |     |                                      |
| 生年 (Year Of Birth)                                | ○ 西顯年入力                                                                                     |                                           |     |                                      |
|                                                   | <ul> <li>答えない</li> </ul>                                                                    |                                           |     |                                      |
| 性別 (Gender)                                       | 答えない         *                                                                              |                                           |     | Even if you are going to transfer,   |
| 国籍(Country)                                       | 未選択 ×                                                                                       |                                           |     | nlease register current information  |
| 学位取得年(Year Of Degree)                             |                                                                                             |                                           |     | picase register current information. |
| 科研費研究者番号 (MEXT/JSPS KAKENHI Researcher            |                                                                                             |                                           |     |                                      |

| NOUS Help |                                                                                                    |                                                                                         |                                              |                                    |
|-----------|----------------------------------------------------------------------------------------------------|-----------------------------------------------------------------------------------------|----------------------------------------------|------------------------------------|
| -         | New User Registration<br>This site will send you some related notification<br>Please input your profile | ns via "no-reply@nous-dev.nins.jp." Please setup your mail system to accept this addres | ss or "@nous-dev.nins.jp" domain beforehand. | Enter the name of your Department. |
|           | 氏名 (Name in Japanese)                                                                                   | Okazaki Taro                                                                            | (Full name if non Japanese)                  |                                    |
|           | 姓 (Family Name in English)                                                                              | Okazaki                                                                                 |                                              |                                    |
|           | 名 (First Name in English)                                                                               | Таго                                                                                    |                                              |                                    |
|           | メールアドレス (Email address)                                                                                 | okazaki@orion.ac.jp                                                                     |                                              |                                    |
|           | メールアドレス2 (Email address2)                                                                               | okazaki@gmail.com                                                                       |                                              |                                    |
|           | 所屬機關 (Institute)                                                                                        | Okazaki University                                                                      |                                              |                                    |
|           | 部局 (Department)                                                                                         | graduate school of Medicine                                                             |                                              |                                    |
|           | 職 (Job Title)                                                                                           |                                                                                         |                                              |                                    |
|           | 電話番号 (Phone no.)                                                                                        |                                                                                         |                                              |                                    |
|           | FAX番号 (FAX no.)                                                                                         |                                                                                         |                                              |                                    |
|           | 生年 (Year Of Birth)                                                                                      | ○西醫年入力                                                                                  |                                              |                                    |
|           |                                                                                                    | <ul> <li></li></ul>                                                                     |                                              |                                    |
|           | 性別 (Gender)                                                                                             | 答えない                                                                                    | •                                            |                                    |
|           | 国籍 (Country)                                                                                            | 未選択 、                                                                                   | •                                            |                                    |
|           | 学位取得年(Year Of Degree)                                                                                   |                                                                                         |                                              |                                    |
|           | 科研書研究者番号 (MEXT/JSPS KAKENHI Researcher                                                                  |                                                                                         |                                              |                                    |

| New User Registration<br>This site will send you some related notification<br>Please input your profile | ons via "no-reply@nous-dev.nins.jp." Please setup your mail system to accept this ad | dress or "@nous-dev.nins.jp" domain beforehand |
|----------------------------------------------------------------------------------------------------|--------------------------------------------------------------------------------------|------------------------------------------------|
| 氏名 (Name in Japanese)                                                                                   | Okazaki Taro                                                                         | (Full name if non Japanese)                    |
| 姓 (Family Name in English)                                                                              | Okazaki                                                                              |                                                |
| 名 (First Name in English)                                                                               | Taro                                                                                 |                                                |
| メールアドレス (Email address)                                                                                 | okazaki@orion.ac.jp                                                                  |                                                |
| メールアドレス2 (Email address2)                                                                               | okazaki@gmail.com                                                                    |                                                |
| 所属機関 (Institute)                                                                                        | Okazaki University                                                                   |                                                |
| 部局 (Department)                                                                                         | graduate school of Medicine                                                          |                                                |
| 職 (Job Title)                                                                                           | Assistant Professor                                                                  |                                                |
| 電話番号 (Phone no.)                                                                                        |                                                                                      |                                                |
| FAX番号 (FAX no.)                                                                                         |                                                                                      |                                                |
| 生年 (Year Of Birth)                                                                                      | ○ 西顧年入力                                                                              |                                                |
|                                                                                                    | <ul> <li>答えない</li> </ul>                                                             |                                                |
| 性別 (Gender)                                                                                             | 答えない                                                                                 | v                                              |
| 国籍(Country)                                                                                             | 未選択                                                                                  | v                                              |
| 学位取得年(Year Of Degree)                                                                                   |                                                                                      |                                                |
| 科研書研究者番号 (MEXT/JSPS KAKENHI Researcher                                                                  |                                                                                      |                                                |

| ielp                                              |                                     |                             |   |                                |
|---------------------------------------------------|-------------------------------------|-----------------------------|---|--------------------------------|
| Please input your profile                         |                                     |                             |   |                                |
| 氏名 (Name in Japanese)                             | Okazaki Taro                        | (Full name if non Japanese) |   |                                |
| 姓 (Family Name in English)                        | Okazaki                             |                             |   | Enter vour work phone number.  |
| 名 (First Name in English)                         | Taro                                |                             |   | Dhana number must be filled to |
| メールアドレス (Email address)                           | okazaki@orion.ac.jp                 |                             |   | Phone number must be mied to   |
| メールアドレス2 (Email address2)                         | okazaki@gmail.com                   |                             |   | register vour account.         |
| 所属機関 (Institute)                                  | Okazaki University                  |                             |   |                                |
| 部局 (Department)                                   | graduate school of Medicine         |                             |   |                                |
| 職 (Job Title)                                     | Assistant Professor                 |                             |   |                                |
| 電話番号 (Phone no.)                                  | 05645571XX                          |                             |   |                                |
| FAX番号 (FAX no.)                                   |                                     |                             |   |                                |
| 生年 (Year Of Birth)                                | ○ 西暦年入力                             |                             |   |                                |
|                                                   | <ul> <li>● 答えない</li> </ul>          |                             | _ |                                |
| 性別 (Gender)                                       | 答えない                                | •                           |   |                                |
| 国籍 (Country)                                      |                                     | •                           |   |                                |
| 学位取得年(Year Of Degree)                             |                                     |                             |   |                                |
| 科研费研究首番号 (MEXT/JSPS KAKENHI Researcher<br>Number) |                                     |                             |   |                                |
| ORCID ID                                          | D Register or Connect your ORCID ID |                             |   |                                |
| 服会先排閉(Contact Institution)                        | 未選択                                 |                             | ~ |                                |

| elp |                                        |                                   |   |                             |   |
|-----|----------------------------------------|-----------------------------------|---|-----------------------------|---|
|     | Please input your profile              |                                   |   |                             |   |
|     | 氏名 (Name in Japanese)                  | Okazaki Taro                      |   | (Full name if non Japanese) |   |
|     | 姓 (Family Name in English)             | Okazaki                           |   |                             |   |
|     | 名 (First Name in English)              | Taro                              |   |                             |   |
|     | メールアドレス (Email address)                | okazaki@orion.ac.jp               |   |                             |   |
|     | メールアドレス2 (Email address2)              | okazaki@gmail.com                 |   |                             |   |
|     | 所属機関 (Institute)                       | Okazaki University                |   |                             |   |
|     | 部局 (Department)                        | graduate school of Medicine       |   |                             |   |
|     | 職 (Job Title)                          | Assistant Professor               |   |                             |   |
|     | 電話番号 (Phone no.)                       | 05645571XX                        |   |                             |   |
|     | FAX獵号 (FAX no.)                        |                                   |   |                             |   |
|     | 生年 (Year Of Birth)                     | ○ 西暦年入力                           |   |                             |   |
|     |                                        | ● 答えない                            |   |                             |   |
|     | 性別 (Gender)                            | 答えない                              | ~ |                             |   |
|     | 国籍 (Country)                           | 未選択                               | v |                             |   |
|     | 学位取得年(Year Of Degree)                  |                                   |   |                             |   |
|     | 科研書研究者番号 (MEXT/JSPS KAKENHI Researcher |                                   |   |                             |   |
|     | Number)                                |                                   |   |                             | - |
|     | ORCID iD                               | Register or Connect your ORCID ID |   |                             |   |
|     | 照会先機關(Contact Institution)             | 未選択                               |   |                             | / |

| NOUS | Help |                                        |                                                   |                             |     |
|------|------|----------------------------------------|---------------------------------------------------|-----------------------------|-----|
|      |      | Please input your profile              |                                                   |                             |     |
|      |      | 氏名 (Name in Japanese)                  | Okazaki Taro                                      | (Full name if non Japanese) |     |
|      |      | 姓 (Family Name in English)             | Okazaki                                           |                             |     |
|      |      | 名 (First Name in English)              | Taro                                              |                             |     |
|      |      | メールアドレス (Email address)                | okazaki@orion.ac.jp                               |                             |     |
|      |      | メールアドレス2 (Email address2)              | okazaki@gmail.com                                 |                             |     |
|      |      | 所属機關 (Institute)                       | Okazaki University                                |                             |     |
|      |      | 部局 (Department)                        | graduate school of Medicine                       |                             |     |
|      |      | 職 (Job Title)                          | Assistant Professor                               |                             |     |
|      |      | 電話番号 (Phone no.)                       | 05645571XX                                        |                             |     |
|      |      | FAX番号 (FAX no.)                        |                                                   |                             |     |
|      |      | 生年 (Year Of Birth)                     | ○ 西願年入力                                           |                             |     |
|      |      |                                        | <ul> <li>         ・         ・         ・</li></ul> |                             | í – |
|      |      | 性別 (Gender)                            | 答えない 🗸                                            |                             |     |
|      |      | 国籍 (Country)                           | 未選択 ×                                             |                             |     |
|      |      | 学位取得年 (Year Of Degree)                 |                                                   |                             |     |
|      |      | 科研查研究者番号 (MEXT/JSPS KAKENHI Researcher |                                                   |                             |     |
|      |      | Number)                                | Realizes as Personal invest OD/TD ID              |                             |     |
|      |      | ORCID iD                               | Relates or connect four orcrin in                 |                             |     |
|      |      | 照会先撤赠 (Contact Institution)            | 未選択                                               | v                           |     |

Enter your year of birth in the "西暦 年入力(year of birth)" field. If you do not would like to answer, please select "答えない(I will not answer.)".

| NOUS Help |                                        |                                                                  |   |                                      |
|-----------|----------------------------------------|------------------------------------------------------------------|---|--------------------------------------|
|           | メールアドレス (Email address)                | okazaki@orion.ac.jp                                              |   |                                      |
|           | メールアドレス2 (Email address2)              | okazaki@gmail.com                                                |   |                                      |
|           | 所展機關 (Institute)                       | Okazaki University                                               |   |                                      |
|           | 部局 (Department)                        | graduate school of Medicine                                      |   | Select your gender. If you do not    |
|           | 職 (Job Title)                          | Assistant Professor                                              |   | would like to answer place colect "  |
|           | 電話番号 (Phone no.)                       | 05645571XX                                                       |   | would like to allswel, please select |
|           | FAX番号 (FAX no.)                        |                                                                  |   | 答えない(I will not answer.)".           |
|           | 生年 (Year Of Birth)                     | ○ 酉興年入力                                                          |   |                                      |
|           |                                        | <ul> <li>         · 答えない         ·         ·         ·</li></ul> |   |                                      |
|           | 性别 (Gender)                            |                                                                  |   |                                      |
|           | 国籍 (Country)                           | 答えない<br>男性 (male)                                                |   |                                      |
|           | 学位取得年(Year Of Degree)                  | 女性 (female)                                                      |   |                                      |
|           | 科研書研究者番号 (MEXT/JSPS KAKENHI Researcher |                                                                  |   |                                      |
|           | Number)                                | Resister or Connect your ORCID ()                                |   |                                      |
|           | ORCIDID                                |                                                                  |   |                                      |
|           | 照会先機關 (Contact Institution)            | - 未選択 ▼<br>                                                      |   |                                      |
|           |                                        | 彼山される中朝者を取り扱うことらが光陽朝台を入力してくたさい。                                  |   |                                      |
|           |                                        | Back Clear Go                                                    |   |                                      |
|           |                                        |                                                                  |   |                                      |
|           |                                        | 大学共同利用機能法人 自然科学研究機構 〒105-0001 東京都港区虎ノ門4-3-13 ヒューリック神谷町ビル2階       |   |                                      |
|           |                                        | National Institutes of Natural Sciences                          |   |                                      |
|           |                                        | Uwiwe 2.0.000.00.00.00.00.00.00.00.00.00.00.00                   | , |                                      |

| noos nep |                                        | 未選択                                |                                           |  |                                         |
|----------|----------------------------------------|------------------------------------|-------------------------------------------|--|-----------------------------------------|
|          | メールアドレス (Email address)                | Afghanistan                        |                                           |  |                                         |
|          |                                        | Aland Islands                      |                                           |  |                                         |
|          | メールアドレス2 (Email address2)              | Albaria                            |                                           |  |                                         |
|          |                                        | Angelia<br>Amaginan Comen          |                                           |  |                                         |
|          | 所應機關 (Institute)                       | Anderra                            |                                           |  | Coloct your country "主强切" moone         |
|          | 部E (Department)                        | Anaola                             |                                           |  |                                         |
|          | ging (Department)                      | Anguila                            |                                           |  |                                         |
|          | 職 (Job Title)                          | Antarchica                         |                                           |  | "hlank" thus place do not loave the     |
|          |                                        | Antiqua and Barbuda                |                                           |  | DIALIK, LITUS DIEASE UU TIUL IEAVE LITE |
|          | 電話番号 (Phone no.)                       | Amentina                           |                                           |  |                                         |
|          |                                        | Amenia                             |                                           |  | filed ac "土强扣"                          |
|          | FAX番号 (FAX no.)                        | Aruba                              |                                           |  | lileu ds 不进扒.                           |
|          |                                        | Australia                          |                                           |  |                                         |
|          | 生年 (Year Of Birth)                     | Austria                            |                                           |  |                                         |
|          |                                        | Azerbaijan                         |                                           |  |                                         |
|          |                                        | Bahamas                            |                                           |  |                                         |
|          | the formula is                         | Bahrain                            |                                           |  |                                         |
|          | 11/JI (Gender)                         | Bangladesh                         |                                           |  |                                         |
|          | 图籍 (Country)                           | 未溢招                                |                                           |  |                                         |
|          | Etter (country)                        | 11 Yeard N                         |                                           |  |                                         |
|          | 学位取得年(Year Of Degree)                  |                                    |                                           |  |                                         |
|          |                                        |                                    |                                           |  |                                         |
|          | 科研書研究者番号 (MEXT/JSPS KAKENHI Researcher |                                    |                                           |  |                                         |
|          | Number)                                |                                    |                                           |  |                                         |
|          |                                        | Banisher av Cennest unur ODCTO ID  |                                           |  |                                         |
|          | ORCID ID                               | Wegister of connect your office of |                                           |  |                                         |
|          | 昭会生接限(Contact Institution)             |                                    | ~                                         |  |                                         |
|          | MEX-5000 (Contact Institution)         |                                    |                                           |  |                                         |
|          |                                        | 提出される申請書を取り扱っている研究隔阂名を人力してくたさい。    |                                           |  |                                         |
|          |                                        | Back Clear Go                      |                                           |  |                                         |
|          |                                        |                                    |                                           |  |                                         |
|          |                                        |                                    |                                           |  |                                         |
|          |                                        |                                    |                                           |  |                                         |
|          |                                        | 大学共同利用機關法人 自然科学研究機構 干              | 105-0001 東京都港区虎ノ門4-3-13 ヒューリック神谷町ビル2階     |  |                                         |
|          |                                        |                                    | © National Institutes of Natural Sciences |  |                                         |
|          |                                        |                                    | g reasons fistitudes of reacting sciences |  |                                         |
|          |                                        |                                    |                                           |  |                                         |

| NOUS Help |                                                   |                                                                                                    |                                        |
|-----------|---------------------------------------------------|----------------------------------------------------------------------------------------------------|----------------------------------------|
|           | メールアドレス (Email address)                           | okazaki@orion.ac.jp                                                                                     |                                        |
|           | メールアドレス2 (Email address2)                         | okazaki@gmail.com                                                                                       |                                        |
|           | 所属機関 (Institute)                                  | Okazaki University                                                                                      |                                        |
|           | 部局 (Department)                                   | graduate school of Medicine                                                                             | Enter your year of degree Vear of      |
|           | 職 (Job Title)                                     | Assistant Professor                                                                                     | Lifter your year of degree. Tear of    |
|           | 電話番号 (Phone no.)                                  | 05645571XX                                                                                              | degree must be filled to register your |
|           | FAX番号 (FAX no.)                                   |                                                                                                    |                                        |
|           | 生年 (Year Of Birth)                                | ○ 西晋年入力                                                                                                 |                                        |
|           |                                                   | € &λαμ                                                                                                  |                                        |
|           | 性別 (Gender)                                       | 答えない *                                                                                                  |                                        |
|           | 国籍 (Country)                                      | Japan 🗸                                                                                                 |                                        |
|           | 学位取得年(Year Of Degree)                             | 20XX                                                                                                    |                                        |
|           | 科研费研究省番号 (MEXT/JSPS KAKENHI Researcher<br>Number) |                                                                                                    |                                        |
|           | ORCID ID                                          | D Register or Connect your ORCID ID                                                                     |                                        |
|           | 服会先機關 (Contact Institution)                       | ・未選択・         ▼           成出される甲蒔香を取り扱っている研究編纂名を入力してください。         ▼                                     |                                        |
|           |                                                   | Back Clear Go                                                                                           |                                        |
|           |                                                   | 大学共同利用編纂法人 自然科学研究編構 〒105-0001 東京都港区虎ノ門4-3-13 ヒューリック神谷町ビル2巻<br>© National Institutes of Natural Sciences |                                        |

| NOUS Help |                                        |                                                            |                                |
|-----------|----------------------------------------|------------------------------------------------------------|--------------------------------|
|           | メールアドレス (Email address)                | okazaki@orion.ac.jp                                        |                                |
|           | メールアドレス2 (Email address2)              | okazaki@gmail.com                                          |                                |
|           | 所属機関 (Institute)                       | Okazaki University                                         |                                |
|           | 部局 (Department)                        | graduate school of Medicine                                |                                |
|           | 職 (Job Title)                          | Assistant Professor                                        | Enter vour MEXT/JSPS KAKENHI   |
|           | 電話番号 (Phone no.)                       | 05645571XX                                                 |                                |
|           | FAX番号 (FAX no.)                        |                                                            | Researcher Number If you need. |
|           | 生年 (Year Of Birth)                     | ○ 西暦年入力                                                    |                                |
|           |                                        | € X3701                                                    |                                |
|           | 性別 (Gender)                            | <ul> <li>自れない</li> <li>首えない</li> </ul>                     |                                |
|           | 国籍 (Country)                           | Japan 🗸                                                    |                                |
|           | 学位取得年(Year Of Degree)                  | 20XX                                                       |                                |
|           | 科研費研究者番号 (MEXT/JSPS KAKENHI Researcher | -                                                          |                                |
|           | Number)                                |                                                            |                                |
|           | ORCID iD                               | Register or Connect your ORCID ID                          |                                |
|           | 照会先機関 (Contact Institution)            | 未選択 v                                                      |                                |
|           |                                        | 提出される申請書を取り扱っている研究機関名を入力してください。                            |                                |
|           |                                        | Back Clear Go                                              |                                |
|           |                                        |                                                            |                                |
|           |                                        | 大学共同利用噪激法人 自然和学研究陽構 〒105-0001 東京都港区虎ノ門4-3-13 ヒューリック神谷町ビル2職 |                                |
|           |                                        | National Institutes of Natural Sciences                    |                                |
|           |                                        | United to 2020 10 00 11 10 10                              |                                |

| NOUS Help |                                                   |                                                            |                                               |
|-----------|---------------------------------------------------|------------------------------------------------------------|-----------------------------------------------|
|           | メールアドレス (Email address)                           | okazaki@orion.ac.jp                                        | Click the button                              |
|           | メールアドレス2 (Email address2)                         | okazaki@gmail.com                                          |                                               |
|           | 所属機関 (Institute)                                  | Okazaki University                                         |                                               |
|           | 部局 (Department)                                   | graduate school of Medicine                                | B Register or Connect your ORCID ID           |
|           | 職 (Job Title)                                     | Assistant Professor                                        |                                               |
|           | 電話番号 (Phone no.)                                  | 05645571XX                                                 | in order to register your ORCID ID. It's      |
|           | FAX番号 (FAX no.)                                   |                                                            |                                               |
|           | 生年 (Year Of Birth)                                | ○ 西興年入力                                                    | optional, nowever, <u>if you register the</u> |
|           |                                                   | ● 答えない                                                     | ORCID ID here you could use ORCID             |
|           | 性別 (Gender)                                       | 答えない 🗸                                                     |                                               |
|           | 国籍 (Country)                                      | Japan 🗸                                                    | when you register information regarding       |
|           | 学位取得年(Year Of Degree)                             | 20XX                                                       | your research papers while filling in         |
|           | 科研費研究者番号 (MEXT/JSPS KAKENHI Researcher<br>Number) |                                                            | your research papers while mining in          |
|           | ORCID ID                                          | Register or Connect your ORCID ID                          | proposals.                                    |
|           | 照会先撤盟 (Contact Institution)                       | 未進祝                                                        |                                               |
|           |                                                   | 提出される申請書を取り扱っている研究論題名を入力してください。                            |                                               |
|           |                                                   | Back Clear Go                                              |                                               |
|           |                                                   | 大学共同利用編號法人 自然科学研究編構 〒105-0001 東京都港区成ノ門4-3-13 ヒューリック神谷町ビル2編 |                                               |
|           |                                                   | © National Institutes of Natural Sciences                  |                                               |

| NOUS Help |                                        |                                                                                              |       |
|-----------|----------------------------------------|----------------------------------------------------------------------------------------------|-------|
|           | メールアドレス2 (Email address2)              | okazaki@gmail.com                                                                            |       |
|           | 所属機關 (Institute)                       | Okazaki University                                                                           |       |
|           | 部局 (Department)                        | graduate school of Medicine                                                                  |       |
|           | 職 (Job Title)                          | Assistant Professor                                                                          |       |
|           | 電話番号 (Phone no.)                       | 05645571XX                                                                                   |       |
|           | FAX番号 (FAX no.)                        |                                                                                              |       |
|           | 生年 (Year Of Birth)                     | ○ 西暦年入力                                                                                      |       |
|           |                                        | ( X3M)                                                                                       |       |
|           | 性別 (Gender)                            | <ul> <li>首れない</li> <li>答えない</li> </ul>                                                       |       |
|           | 国籍 (Country)                           | rapan v                                                                                      |       |
|           | 学位取得年(Year Of Degree)                  | 20XX                                                                                         |       |
|           | 科研書研究者番号 (MEXT/JSPS KAKENHI Researcher |                                                                                              |       |
|           | Number)                                |                                                                                              |       |
|           | ORCID ID                               | Register or Connect your ORCID ID                                                            |       |
|           | 照会先機関 (Contact Institution)            | 未選択                                                                                          |       |
|           |                                        | ー本選択ー<br>核融合科学研究所 (National Institute for Fusion Science)                                    |       |
|           |                                        | 分子科学研究所 (Institute for Molecular Science)                                                    |       |
|           |                                        | 事務局_分野融合型共同研究担当 (NINS_Joint_Research)                                                        | Z     |
|           |                                        | アストロバイオロシーセンター (Astrobiology Center)<br>- 国立天文台 (National Astronomical Observatory of Japan) |       |
|           |                                        | 基礎生物学研究所 (National Institute for Basic Biology)                                              | ii ii |
|           |                                        | 生理学研究所 (National Institute for Physiological Sciences)                                       | s     |
|           |                                        | 回崎駅合事務センター (Okazaki administration center)                                                   | 3     |
|           |                                        | Spoglacket 2 / Y = (cxploratory Research Center on Line and Living System)                   |       |

Select an institution where you are going to conduct your research project in the "照会先機関(Contact Institution)" field. "未選択" means "blank", thus please do not leave the filed as "未選択". This column must be answered to finish registering your information.

For UVSOR, select the following one.

分子科学研究所 (Institute for Molecular Science)

| NOUS Help |                                        |                                                                                    |   |  |
|-----------|----------------------------------------|------------------------------------------------------------------------------------|---|--|
|           | メールアドレス2 (Email address2)              | okazaki@gmail.com                                                                  |   |  |
|           | 所属機關 (Institute)                       | Okazaki University                                                                 |   |  |
|           | 部局 (Department)                        | graduate school of Medicine                                                        |   |  |
|           | 職 (Job Title)                          | Assistant Professor                                                                |   |  |
|           | 電話番号 (Phone no.)                       | 05645571XX                                                                         |   |  |
|           | FAX番号 (FAX no.)                        |                                                                                    |   |  |
|           | 生年 (Year Of Birth)                     | 〇 酉曆年入力                                                                            |   |  |
|           |                                        | <ul> <li>答方次い</li> </ul>                                                           |   |  |
|           | 性別 (Gender)                            | 新設ない     マ     「     おえない     マ                                                    |   |  |
|           | 国籍 (Country)                           | Japan 🗸                                                                            |   |  |
|           | 学位取得年(Year Of Degree)                  | 200X                                                                               |   |  |
|           | 科研費研究者番号 (MEXT/JSP5 KAKENHI Researcher |                                                                                    |   |  |
|           | Number)                                | B Revisiter or Consect wave DBCTD ID                                               |   |  |
|           | ORCID ID                               |                                                                                    |   |  |
|           | 脂發光機關(Contact Institution)             | 生生子が死が (wauniai institute for Physiological sciences)<br>提出される申請書を取り扱っている研究編纂名を入力」 |   |  |
|           |                                        | Back Clear Go                                                                      |   |  |
|           |                                        |                                                                                    |   |  |
|           |                                        | 大学共同利用編號法人 自然科学研究編構 〒105-0001 東京都海区虎ノ門4-3-13 ヒューリック神谷町ビル2庫                         | 8 |  |
|           |                                        | © National Institutes of Natural Sciences                                          | s |  |
|           |                                        | Update: 3.2 2020-12-08 11:19:13                                                    | 3 |  |

After filling necessary columns, please click the button Go to move onto next step. If you would like to delete all information and enter them again, please click the button Clear next to Go.

### DUS Help

## New User Registration

This site will send you some related notifications via "no-reply@nous.nins.jp." Please setup your mail system to accept this address or "@nous.nins.jp" domain beforehand.

Please confirm the following information

| E.4 (Name in Japanece)                            | Okazaki Taro                | (Full name if non Jananese)  |
|---------------------------------------------------|-----------------------------|------------------------------|
| 成本 (Name in Japanese)                             |                             | (Full nume if non supuriesc) |
| 娃 (Family Name in English)                        | Okazaki                     |                              |
| 名 (First Name in English)                         | Taro                        |                              |
| メールアドレス (Email address)                           | okazaki@orion.ac.jp         |                              |
| メールアドレス2 (Email address2)                         | okazaki@gmail.com           |                              |
| 所属機關 (Institute)                                  | Okazaki University          |                              |
| 部局 (Department)                                   | graduate school of Medicine |                              |
| 職 (Job Title)                                     | Assistant Professor         |                              |
| 電話番号 (Phone no.)                                  | 05645571XX                  |                              |
| FAX番号 (FAX no.)                                   |                             |                              |
| 生年 (Year Of Birth)                                |                             |                              |
| 性别 (Gender)                                       | 答えない 🗸                      |                              |
| 国籍 (Country)                                      | Japan 🗸                     |                              |
| 学位取得年(Year Of Degree)                             | 2011                        |                              |
| 科研費研究省番号 (MEXT/JSPS KAKENHI Researcher<br>Number) |                             |                              |

Please confirm the webpage has been switched to confirmation page and check all information is correct.

| OUS Help |                                                                                              |                                                                                                    |
|----------|----------------------------------------------------------------------------------------------|----------------------------------------------------------------------------------------------------|
|          | 所罵機閱 (Institute)                                                                             | Okazaki University                                                                                                    |
|          | 部局 (Department)                                                                              | graduate school of Medicine                                                                                                    |
|          | 矀 (Job Title)                                                                                | Assistant Professor                                                                                                    |
|          | 電話番号 (Phone no.)                                                                             | 05645571XX                                                                                                    |
|          | FAX番号 (FAX no.)                                                                              |                                                                                                    |
|          | 生年 (Year Of Birth)                                                                           |                                                                                                    |
|          | 性別 (Gender)                                                                                  | 著えない   、 、 、 、 、 、 、 、 、 、 、 、 、 、 、 、 、 、 、                                                                                                    |
|          | 国籍 (Country)                                                                                 | Japan 🗸                                                                                                    |
|          | 学位取得年(Year Of Degree)                                                                        | 2011                                                                                                    |
|          | 科研费研究首番号 (MEXT/JSPS KAKENHI Researcher<br>Number)                                            |                                                                                                    |
|          | ORCID ID                                                                                     |                                                                                                    |
|          | 服会先機關 (Contact Institution)                                                                  | 生理学研究所 (National Institute for Physiological Sciences)<br>提出される中語者を取り扱っている研究職務会を入力してください。                                                                                                    |
|          | <ul> <li>申請書に<br/>るとともに<br/>れます。</li> <li>また、<br/>以上の目<br/>研究値(単)の薄壁で<br/>てください。)</li> </ul> | 記載された個人情解は、申請を行う道安代表金の同意のもと、公準の審査に必要な範囲で自然所写研究機構に所属しない命に提供され<br>こ、自然科学研究機構、あよび申請のあった当該研究機関における共同利用・共同研究の進行ならびにその管理および経計処理に使用さ<br>私名、所属、著名については、MousiCおける申請者作成時に直面に表示される場合があります。<br>的以外に申請書に記載された個人情報が使用されることはありません。<br>登録・変更するには、上記機定に同意いただく必要があります。ようしければSkegadarを使してください。(同意できない場合はCancelで戻う<br>Back Cancel Regenter |

There is the statement concerning the treatment of your personal information below the registration form. Please read the statement in English on the next page.

# The statement Concerning Treatment of Your Personal Information upon New User Registration.

# Please note:

- Your name, institute and job title could be displayed in application forms while representative researchers are filling them online via NOUS.
- Your personal information in application forms may be provided to both the staff in National Institutes of National Sciences and the people in other institutes upon examining the proposals with permission from representative researcher.
- In addition, your personal data may be used for conducting, managing research projects you might join and statistical works at both National Institutes of National Sciences and other institutes involved in the researches.
- Your information will be used only for above purposes.

| NOUS Help |                                                           |                                                                                                    |  |
|-----------|-----------------------------------------------------------|----------------------------------------------------------------------------------------------------|--|
|           | 所属機関 (Institute)                                          | Okazaki University                                                                                                    |  |
|           | 部局 (Department)                                           | graduate school of Medicine                                                                                                    |  |
|           | 職 (Job Title)                                             | Assistant Professor                                                                                                    |  |
|           | 電話番号 (Phone no.)                                          | 05645571XX                                                                                                    |  |
|           | FAX番号 (FAX no.)                                           |                                                                                                    |  |
|           | 生年 (Year Of Birth)                                        |                                                                                                    |  |
|           | 性別 (Gender)                                               | 答えない 🗸                                                                                                    |  |
|           | 国籍 (Country)                                              | Japan 🗸                                                                                                    |  |
|           | 学位取得年(Year Of Degree)                                     | 2011                                                                                                    |  |
| 科研費研究者    | 番号 (MEXT/JSPS KAKENHI Researcher<br>Number)               |                                                                                                    |  |
|           | ORCID ID                                                  |                                                                                                    |  |
|           | 照会先機關 (Contact Institution)                               | 生理学研究所 (National Institute for Physiological Sciences)                                                                                                    |  |
|           |                                                           | 提出される中耕書を取り扱っている研究機器名を入力してください。                                                                                                    |  |
|           | 申録書<br>るととも<br>れまず。<br>また、<br>以上の<br>研究省(等)の得暇<br>てください。) | に記載された個人情報は、申請を行う研究代表もの同意のもと、公募の審査に必要な範囲で自然科学研究機構に否<br>に、自然科学研究機構、および申請のあった自動研究機関における共民利用、共同研究の迭行ならびになか<br>個人名、所属、整名については、moxisおける申請者作欲時に面面に表示される場合<br>細切りに申請者に記載された個人情報が使用されることはありません。<br>細野がに申請者に記載された個人情報が使用されることはありません。<br>全部像・変更するには、上記規定に可願いただく必要があります。<br>それればSRegisterを押してください。(同意できない場合はCancelで戻っ |  |

After confirming the statement, click on **Register** if you agree. Unless you agree the statement, you can not register your account on NOUS. In case you want to revise your information, click on **Back** to go back to previous page. If you do not agree, please click on **Cancel**.

# [NOUS] - New User >

r7133@orion.ac.jp

# ■ ↓ ↓ 様

自然科学共同利用・共同研究統括システム(NOUS)のユーザ登録を申請していただき ありがとうございます。 担当者が確認後、再度、ご連絡いたします。 (休日をはさむ場合等、時間のかかる場合がございます。)

しばらく経って、連絡がない場合は、NOUS支援課(<u>r7133@orion.ac.jp</u>)まで お問い合わせください。

Dear Applicant:

Following is your request for a new account on NOUS system.

It has been accepted and under processing. It may take a few working days and a confirmation notice will be sent again after the completion of the processing.

You may wish to contact NOUS support members (mailto: r7133@orion.ac.jp) if it will take longer than expected.

NOUS : <u>https://nous.nins.jp/</u>

15:01 (2 時間前) 🏠 🕤 🚦

8 2

After submitting your registration form, confirmation mail concerning acceptance of your request will be sent to the address you registered.

Please note that it may take 2-3 days at the longest until your account is activated, because stuff at Okazaki Administration Center must accept your request. Please do not forget to leave extra time.

# [NOUS] - User Admin/10719 > 受信トレイメ

no-reply@nous.nins.jp To 自分 •

.

いつも自然科学共同利用・共同研究統括システム(NOUS)をご利用 いただきありがとうございます。

以下のアカウントより、パスワード(再)設定の依頼を受け付けました。

Login ID: 🛶 🗉 🚥 🔤 🖘 🐄 👘

この依頼が正しければ、以下のURLよりパスワードを(再)設定 してください。もし依頼に覚えがない場合は、そのまま無視して いただいて結構です。(メールを速やかに削除してください)

for Login ID : https://nous.nins.jp/user/resetpassword/I88PRF5yICcgdaBQ5uZ910460

本件に関して何かご質問、問題等がございましたら、 https://nous.nins.jp/user/contactus までご連絡ください。

## Dear Nous user:

A request has been received to (re)set the password for above-mentioned user account. If this request was properly made by you, please reset the password through the above URL. If not, you have nothing to do and just ignore this e-mail. (Rapidly deleting this e-mail would be recommended.)

Any questions and comments may be sent via "https://nous.nins.jp/user/contactus"

NOUS : https://nous.nins.jp/

After your request is accepted, an email to set up your password will be sent via NOUS. Please click the URL in the massage and open the webpage.

| Change Password                                      |                                                                                                    |
|------------------------------------------------------|----------------------------------------------------------------------------------------------------|
| New password for **** ****************************** | Please enter your password in the upper column on Change Password page.                                                     |
|                                                      | Passwords should have more than<br>9 characters, at least one upper or<br>lowercase letter, and one<br>alphanumeric symbol. |

| Change Password                                         |                                                                       |
|---------------------------------------------------------|-----------------------------------------------------------------------|
| New password for ** ** ** ** ** ** ** ** ** ** ** ** ** | Please enter the password again in the lower column for confirmation. |
|                                                         | Please take care to enter correct password.                           |

| Change Password                                                       |                                                                                                    |                              |
|-----------------------------------------------------------------------|----------------------------------------------------------------------------------------------------|------------------------------|
| New password<br>New password again                                    |                                                                                                    | Click on the button Change . |
| Passwords should have more than 9 characters and con<br>の文字列にしてください。) | Back Change<br>tain at least one upper and lower cases, one numeric, and one symbolic letters. (パスワードは、英小文字、英大文字、数字、記号を1文字以上含んだ10文字以上 |                              |
|                                                                       |                                                                                                    |                              |
|                                                                       |                                                                                                    |                              |
|                                                                       |                                                                                                    |                              |

| Change Pa | assword |
|-----------|---------|
|-----------|---------|

New password for sonomit@orion.ac.jp.

| Password | successfully | changed. |
|----------|--------------|----------|
|          | ,            |          |

New password again

New password

Passwords should have more than 9 characters and contain at least one upper and lower cases, one numeric, and one symbolic letters. (パスワードは、英小文字、英大文字、数字、記号を1文字以上含んだ10文字以上 の文字列にしてください。) At this point, your password has been set. Please confirm that the "Password successfully changed" message has been displayed at the upper part of the screen.

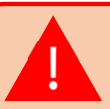

If you see the error "Already changed", the password setting has failed. Please re-enter the password setting screen from the URL in the user approval email.

| NOUS Help |                                                                                                    |                                             |
|-----------|----------------------------------------------------------------------------------------------------|---------------------------------------------|
|           | Change Password                                                                                                    |                                             |
|           | New password for sonomit@orion.ac.jp.                                                                                                    |                                             |
|           | Password successfully changed.                                                                                                    | And then click on <b>NOUS</b> button on     |
|           | New password                                                                                                    | the page and go back to login page          |
|           | New password again                                                                                                    | ( https://pous.pips.ip/user/signin )        |
|           | Back Change<br>Passwords should have more than 9 characters and contain at least one upper and lower cases, one numeric, and one symbolic letters. (パスワードは、英小文字、英大文字、数字、記号を1文字以上含んだ10文字以上<br>の文字列にしてください。) | ( <u>neps.//nods.nins.jp/dser/signin</u> /. |
|           |                                                                                                    |                                             |
|           |                                                                                                    |                                             |
|           |                                                                                                    |                                             |
|           |                                                                                                    |                                             |
|           |                                                                                                    |                                             |
|           |                                                                                                    |                                             |
|           |                                                                                                    |                                             |
|           |                                                                                                    |                                             |

| Login With your credentials          Login ID:         Password:         Login         Login         Shibboleth authentication         For your single sign-on to NOUS, your institutional identification provider (IdP) must allow the 'eduPersonTargetedId' attribute to be referred by the NOUS service provider (SP). You should also agree to do so in the confirmation dialog.         Login via Shibboleth | Please try to log into NOUS using your password. |
|----------------------------------------------------------------------------------------------------|--------------------------------------------------|
|                                                                                                    |                                                  |

# The process of creating a NOUS account is completed.